# SJT-02 Instructions Manual

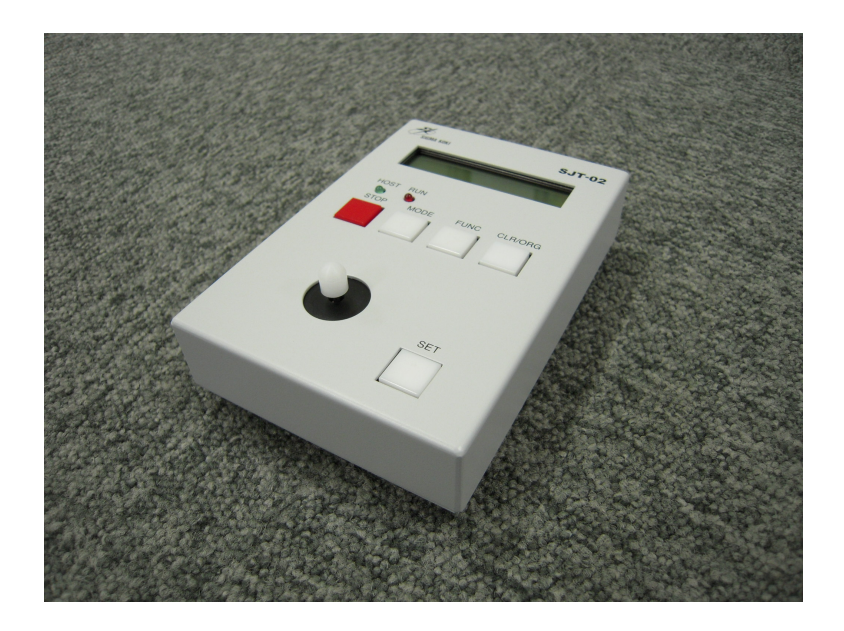

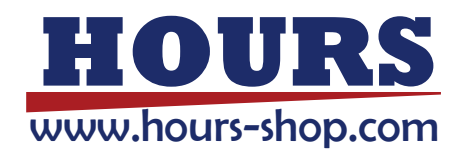

## Notes regarding these materials

Please read this manual thoroughly in order for you to make good use of the product.

- (1) Technical information represented on this material is not granted to practice or use rights that SIGMAKOKI CO.,LTD... owns including intellectual property rights.
- (2) Technical information represented on this material is subject to change without notice, from it of issuing point.
- (3) Technical information represented on this material has been written with precision and caution. However, SIGMAKOKI CO.,LTD.. is not liable for any damage resulting from error or fault in description of this material.
- (4) All rights reserved. Preliminarily request written permission from copyright holder, SIGMAKOKI CO.,LTD.. to reprint or duplicate whole or any part of this material.

Please do not hesitate to contact us for any inquiries regarding the use of product. Contact information is listed below.

| SIGMAKOKI CO., LTD | Tokyo Head office, Sales department | TEL +81-3-5638-8228 |
|--------------------|-------------------------------------|---------------------|
| SIGMAKOKI CO.,LTD  | Osaka Branch                        | TEL +81-6-6307-4835 |
| SIGMAKOKI CO.,LTD  | Kyushu Sales Office                 | TEL +81-92-481-4300 |

## **Disclaimer of Liability**

- 1. SIGMAKOKI CO.,LTD.. does not accept liability for damages resulting from the use of this product or the inability to use this product.
- 2. SIGMAKOKI CO., LTD. does not accept liability for damages resulting from the use of this product that deviates from that described in the manual.
- 3. SIGMAKOKI CO.,LTD.. does not accept liability for damages resulting from the use of this product in extraordinary conditions, including fire, earthquakes, and other acts of God, action by any third party, other accidents, and deliberate or accidental misuse.

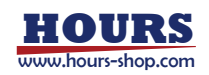

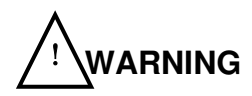

- \* Do not use this product in the presence of flammable gas, explosives, or corrosive substances, in areas exposed to high levels of moisture or humidity, in poorly ventilated areas, or near flammable materials.
- \* Do not connect or check the product while the power is on.
- \* Do not bend, pull, damage, or modify the power or connecting cables.
- \* Do not touch the internal parts of the products. Do not disassemble or remodel the device.
- \* Should you notice an unusual smell, overheat, or unusual noises coming from the product, turn off the power immediately.
- \* Have it checked or repaired by us before turning the power on in the event that it has received a strong physical shock as the result of a fall or other accident.
- \* Use dry cloth only for cleaning the equipment.

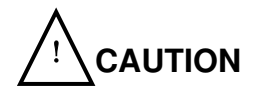

- \* Do not leave the product in an enclosed area or in areas in which it would be exposed to direct sunlight or vibration.
- \* Do not touch the product when your hands are wet.
- \* Do not obstruct the product's air vents or other openings.
- \* When unplugging the product, pull on the plug rather than the cord.
- \* Because some electrical change remains after the power has been cut, do not touch the input or output terminals right after the product has been turned off.
- \* Turn off the power before connecting the product to other devices.
- \* Before turning the equipment on (or when beginning operations), be sure that you can turn the power off immediately in the event that an abnormality occur.

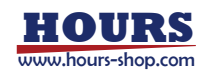

## CONTENTS

| Disclaimer of Liability                                            | 1  |
|--------------------------------------------------------------------|----|
| 1. BEFORE YOU BEGIN                                                | 5  |
| 1-1 Device Overview                                                | 5  |
| 1-2 PACKAGE CONTENTS                                               | 5  |
| 1-3 NAME AND FUNCTION OF EACH PART                                 | 5  |
| 1-4 CONNECTING TO CONTROLLER GSC-02A/SHOT-602 AND POWER SUPPLY     | 7  |
| 1-5 SYSTM CRASH ! ! DISPLAY                                        | 7  |
| 1-6 OPERATION MODE AND MODE SHIFT                                  | 8  |
| 1-7 COORDINATES DISPLAY                                            | 8  |
| 2. MANUAL MODE                                                     | 9  |
| 2-1 Stage Operation in Manual Mode                                 | 9  |
| 2-2 STAGE ORIGIN RETURN USING MANUAL MODE                          | 10 |
| 2-3 FORCIBLE ZERO CLEAR OF CURRENT POSITION DISPLAY                | 10 |
| 2-4 Change Driving Speed                                           | 10 |
| 3. TEACHING MODE                                                   | 11 |
| 3-1 REGISTER POSITION DATA IN TEACHING MODE                        | 11 |
| 4. EDIT MODE                                                       | 14 |
| 4-1 Program data input/edit in EDIT mode                           | 14 |
| 4-2 PROGRAM DATA RESET IN EDIT MODE                                | 17 |
| 4-3 AN EXAMPLE OF PROGRAM REGISTRATION IN EDIT MODE (PROGRAM NO 1) | 17 |
| 4-4 PROGRAM DATA WHICH CAN BE REGISTERED IN EDIT MODE              | 19 |
| 5. PROG RUN MODE                                                   | 19 |
| 5-1 INITIAL SCREEN IN PROG RUN MODE                                | 19 |
| 5-2 RUN SCREEN IN PROG RUN MODE                                    | 20 |
| 5-3 CLOSE SCREEN IN PROG RUN MODE                                  | 21 |
| 6. MEM SW SET MODE                                                 | 21 |
| 6-1 INITIAL SCREEN IN MEM SW SET MODE                              | 21 |
| 6-2 OPERATION IN MEM SW SET MODE                                   | 23 |
| 6-3 MEMORY SWITCH NO.                                              | 24 |
| A UNIT SPECIFICATIONS                                              | 26 |

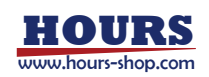

| A.1 GENERAL SPECIFICATIONS | 26 |
|----------------------------|----|
| A.2 PERFORMANCES           | 27 |

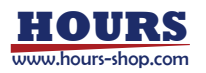

## 1. Before you begin

#### **1-1 Device Overview**

The device enables simple operation for programming, program-editing and program-run as well as manual operation. Programming function enables motorized stage operation for up to 2 axes without PC connection This unit is compatible with GSC-02A/SHOT-602 only. Please be noted that this unit cannot be connected to other controllers or PC. Please refer to instructions manual for GSC-02A/SHOT-602 if needed.

#### **1-2 Package Contents**

Purchasers of this product are advised to find that the package contains the items listed below. Contact our International Sales Division as soon as possible in the event that you find that any item is missing or damaged.

| SJT-02 Controller main unit                    | 1 EA |
|------------------------------------------------|------|
| Connecting cable                               | 1 EA |
| Instructions Manual (What you are reading now) | 1 EA |

## 1-3 Name and Function of Each Part

Name and function of each part on the SJT-02 main unit are described below.

An LCD panel, 2 LED operation indicators, 5 operation switches, and a JOG are equipped on operator panel.

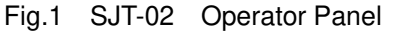

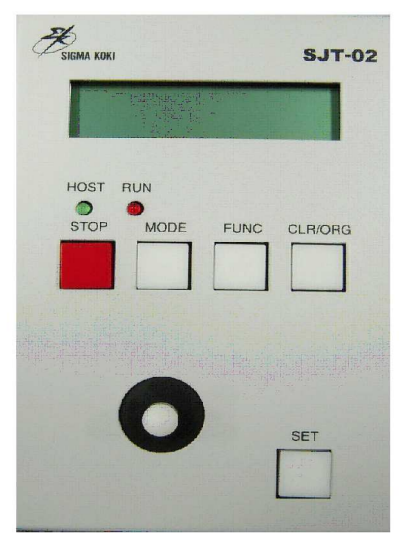

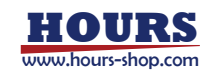

## Main Functions of Each Part

| LCD Panel        | Displays the states such as the operational state of this unit, the positions of the     |
|------------------|------------------------------------------------------------------------------------------|
|                  | stages, etc.                                                                             |
|                  | Stage positions displayed on the panel are the values returned from                      |
|                  | GSC-02A/SHOT-602.                                                                        |
|                  | If a unit other than pulses is set, the program converts the values for the display.     |
| HOST LED (Green) | It blinks when this unit is communicating with GSC-02A/SHOT-602. Communication           |
|                  | goes on when positions of the stages are displayed, and it will blink.                   |
| RUN LED (Red)    | Lights up when the stages are driven.                                                    |
| STOP Button      | Immediately stops driving the stages currently being operated. Equivalent of L:E of      |
|                  | GSC-02A/SHOT-602.                                                                        |
| MODE Button      | Use this button to change or set operating modes for this unit. Each pressing of this    |
|                  | button changes the modes sequentially. If you press the MODE Button when you             |
|                  | finished data input in each mode, you can exit. In this case, select to discard the      |
|                  | input data or save it in memory. (Pressing down SET button will save the data in         |
|                  | memory. Pressing down CLR button will discard the data.)                                 |
| FUNC Button      | If you press FUNC Button while JOG operation or CLR button is pressed, it expands        |
|                  | the meaning of button.                                                                   |
|                  | If FUNC and MODE buttons are pressed at the same time in Manual Mode, the                |
|                  | mode will be changed to Memory Switch SET Mode. If you press only MODE button            |
|                  | in Manual mode, the mode will be changed to Teaching Mode.                               |
| CLR Button       | Use this button for Origin Return, to clear positions of the stages, or to set operating |
|                  | mode. It can clear or discard the operating mode while setting up.                       |
| SET Button       | Use this button to confirm mode input operation or to set operating mode. When           |
|                  | setting operating mode, it can confirm or validate operating mode that has been          |
|                  | input.                                                                                   |
| JOG              |                                                                                          |
| X+ (Right)       | Use this button for JOG operation or setting this unit.                                  |
| X- (Left)        | Use this button for JOG operation or setting this unit.                                  |
| Y+ (Up)          | Use this button for JOG operation or setting this unit.                                  |
| Y- (Down)        | Use this button for JOG operation or setting this unit.                                  |

Note. 1 : The functions of buttons vary depending on operating modes. See the descriptions for each mode

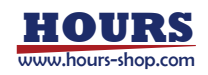

## 1-4 Connecting to Controller GSC-02A/SHOT-602 and Power Supply

This unit can be connected to and used with Sigma Koki's controllers GSC-02A/SHOT-602. This unit is not compatible with other controllers.

- (1) Make sure the power is turned OFF on the controllers GSC-02A/SHOT-602.
- (2) If there is PC or any other device connected to the RS232C terminal on GSC-02A/SHOT-602 controller, make sure to disconnect it.

GSC-02A cannot be connected to PC and SJT-02 at a time. (Otherwise, the device may get damaged.)

- (3) Connect the connector of this unit and the SCT602/PC-5K terminal on the GSC-02A/SHOT-602 controller using cable that comes with this unit. Fasten the connector fixing screws to prevent the disconnection during the use.
- (4) Set the baud rate to 4800, 9600 or 19200 and AXIS OF ORIGIN to BOTH AXIS for GSC-02A/SHOT-602. The system is not operable with baud rate setting 2400. Recommended value when connected to SJT-02 is 19200bps.
- (5) Turn ON the power of GSC-02A/SHOT-602.
- (6) The power turns ON on this unit and typical SJT-02 Startup window is displayed on the LCD panel. On the 2<sup>nd</sup> row, it displays version and baud rate in communication with GSC-02A/SHOT-602. Communication baud rate is automatically identified by this unit. 「\_\_\_\_\_b] is displayed when automatic identification is failed and communication baud rate was not able to be confirmed. Switch GSC-02A/SHOT-602 ON again after checking DIP SW controller setting and whether cable in (3) is connected properly.

|   |   |   |   |   | S | J | т | - | 0 | 2 |   |   |   |   |   |
|---|---|---|---|---|---|---|---|---|---|---|---|---|---|---|---|
| v | 1 | - | 0 | 0 | - | 0 | 0 | 1 |   | 1 | 9 | 2 | 0 | 0 | b |

#### Typical SJT-02 Startup Window (example of Ver.1.00-001)

- (7) Always use correctly in accordance with this manual and the GSC-02A/SHOT-602 controllers instructions manuals.
- (8) Turning OFF the power of GSC-02A/SHOT-602 also turns OFF the power of this unit.

## 1-5 SYSTM CRASH ! ! Display

[SYSTM CRASH!! XX] displayed on the 2<sup>nd</sup> line in LCD panel when fatal error has been detected in this unit. XX shows the cause of error by 2 digit numbers.

When this display is shown, check whether cable connection is loose and switch ON again. If above display frequently occurs after re-supplying power, the unit may have been damaged. In such case, please contact our International Division.

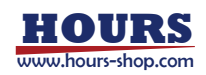

## 1-6 Operation Mode and Mode Shift

Initial screen for each mode is displayed by pressing MODE button. Each pressing changes the mode in order of **Manual Mode**→ **Teaching Mode**→ **EDIT Mode**→ **PROG RUN Mode**→ **Manual Mode**. When MODE button is pressed while FUNC button is pressed, initial screen of Memory Switch SET Mode is displayed.

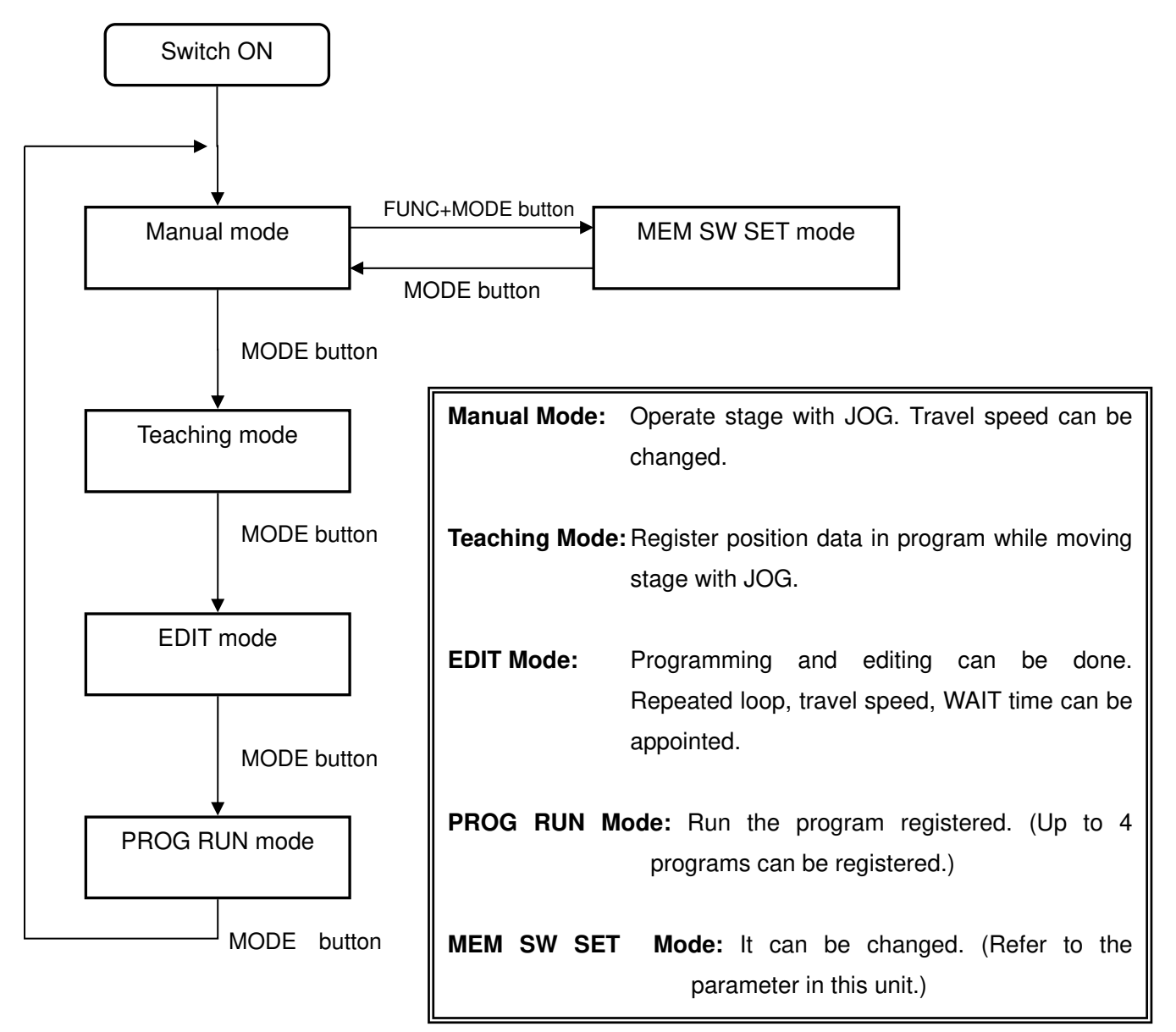

## 1-7 Coordinates Display

Usually absolute coordinates of X axis are displayed in 8<sup>th</sup> to 16<sup>th</sup> digit on 1<sup>st</sup> line in LCD panel and Y axis in 8<sup>th</sup> to 16<sup>th</sup> digit on 2<sup>nd</sup> line. Coordinates unit displayed is according to what has been appointed in No34 and 35(UT) in memory switch. 0, 1, and 4 decimal places are displayed when PLS, um, and deg is appointed respectively.

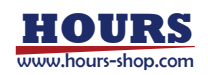

## 2. Manual Mode

## 2-1 Stage Operation in Manual Mode

You can manually operate stages connected to GSC-02A/SHOT-602 using this unit. The operation is equivalent of the **M command** of GSC-02A/SHOT-602. The stages accelerate/decelerate according to the selected speed parameters. Note that if a too high speed has been set, the stage may malfunction due to the possible desynchronization of the motor or noises may be generated depending on conditions. Select a lower speed in such cases. If you force to operate without getting out of the async state, the stage or controller may be damaged.

#### **Operating Procedure in Manual Mode**

(1) Set to the Manual Mode by pressing "MODE" button. The mode display on the LCD panel changes to M. Absolute coordinates of X axis are displayed in 8<sup>th</sup> to 16<sup>th</sup> digit on 1<sup>st</sup> line in LCD panel and Y axis in 8<sup>th</sup> to 16<sup>th</sup> digit on 2<sup>nd</sup> line. S5 on 2<sup>nd</sup> line means Speed No. 5. Note that Manual Mode is set when powered ON.

| м |   |  |  | x |  |  |  |  | 0 |
|---|---|--|--|---|--|--|--|--|---|
| s | 5 |  |  | Y |  |  |  |  | 0 |

#### Manual Mode Display

- (2) Default value for speed in manual mode is the speed No. appointed to No1 in memory switch. To change the speeds in manual mode, press the "Y+" or "Y-" buttons while keeping the "FUNC" button pressed down. The speed parameters change sequentially. Speed No. means Speed parameter No. appointed in Memory Switch. (See 6-3.)
- (3) Move the stage by operating the arrow buttons. (Press the button to move the stage, or release to stop.) The stage moves in the positive X direction by pressing "X+(right)", negative by "X-(left)", in the positive Y direction by "Y+(up)", or negative by "Y-(down)". Travel is made by only 1 pulse when ON time in JOG operation is smaller than the value set in Memory Switch #40 (JOG TIM). It can be used for fine adjustment of number of travel pulse.
- (4) If limit sensor has been detected, "L" will appear right before each coordinate in the display. The stage cannot be moved any further in a direction that limit sensor was detected.

| М |   |  | L | x |   | 1 | 6 | 7 | 7 | 7 | 2 | 1 | 4 |
|---|---|--|---|---|---|---|---|---|---|---|---|---|---|
| S | 5 |  | L | Y | - | 1 | 6 | 7 | 7 | 7 | 2 | 1 | 4 |

Screen Display example when Limit Sensor is detected

("L" is displayed when limit sensor is detected.)

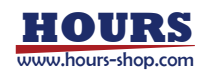

#### 2-2 Stage Origin Return using Manual Mode

You can make origin return of the motorized stages by operating buttons. This is equivalent to H command of GSC-02A/SHOT-602.

Set the DIP switch #5 (Origin-Returnable Axis) on GSC-02A/SHOT-602 to "BOTH AXES". (Enabling one axis only may cause malfunction even if you set to BOTH AXES in the SJT-02 setup.)

- (1) Press the "CLR" button while keeping "FUNC" button pressed down.
- (2) The stages set as the Origin Returnable Axes will be origin returned. The RUN LED (red) lights up while the stages move.
- (3) When Origin Return is complete, the RUN indicator turns OFF and the coordinate value of the Origin Return Axis will be cleared Zero.
- Note 1: Although both axes (ORGE1 andORGE2) are configured to be Origin Returnable in the factory setting, it can be changed in the "MEM SW SET mode" to configure only X axis or Y axis is Origin Returnable.

#### 2-3 Forcible Zero Clear of Current Position Display

You can clear the stage position display in the LCD panel on this unit "0" at your discretion. This corresponds to the R command of GSC-02A/SHOT-602 in terms of function.

(1) Press "CLR" button at the position you want to zero clear the display. The current position is cleared. **Note 1: You cannot clear only X or Y coordinate selectively.** 

#### 2-4 Change Driving Speed

Select one of the preset driving speeds in manual mode. Note that you cannot change speeds while stages are operated. The stages are accelerated/decelerated according to the preset speed parameters. The speed parameters 0-9 are preset, and their contents can be changed in "MEM SW SET mode". (Refer to 6-3.)

- (1) To change speeds, press "Y+" or "Y-" while keeping the "FUNC" button pressed down. Every pressing of either of the buttons will change speed parameter indices.
- Note 1 : If you select a too high speed, stages may desynchronize, generate noises, or vibrate without getting started. In that case, select a slower speed parameter to specify a speed range where the synchronization of the stages can be kept. If you force to operate without getting out of the async state, the stages or the controller may be damaged.

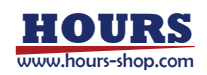

## 3. Teaching Mode

#### 3-1 Register Position Data in Teaching Mode

The feature enables you to register the positions of the stages to operate according to the registered contents. The descriptions in this section are for the procedure to register line data in teaching mode. JOG operation can be used when moving stages as well as moving the cursor or incrementing/decrementing values in inputting data. Only position data can be input in Teaching Mode. Edit Mode can be used to input Origin Return, speed No., appointment of repeated loop, WAIT time, etc.

Coordinates of X/Y axis are displayed in either of pulse unit, um unit, or deg.unit according to what has been set in Memory Switch No.34 and 35. However, data set as program is always pulse unit of relative movement. Please be aware of that when editing M command data in EDIT Mode.

#### Data Registration in Teaching Mode

(1) Set to Teaching Mode by pressing "MODE" button. The Mode display in LCD panel is as screen below.

| т | Е | Α | С | н | Ι | Ν | G |   | М | 0 | D | Е |  |   |
|---|---|---|---|---|---|---|---|---|---|---|---|---|--|---|
| Р | R | 0 | G | = | 1 |   |   | L | I | N | E | = |  | 1 |

**Teaching Mode Initial Screen** 

Movement forward positive and negative directions on X axis moves the cursor between PROG and LINE. Movement forward positive and negative directions on Y axis changes Program No. or Line No. of what is being operated.

(2) If SET button is pressed, below Teaching Mode Data Screen (1) is displayed.

| т | 1 |  | 1 | x |  |  |  |  | 0 |
|---|---|--|---|---|--|--|--|--|---|
| s | 5 |  |   | Y |  |  |  |  | 0 |

#### **Teaching Mode Data Screen (1)**

T in the 1<sup>st</sup> digit on the 1<sup>st</sup> line 1 in the 2<sup>nd</sup> digit on the 1<sup>st</sup> line 1 in the 3<sup>rd</sup> to 5<sup>th</sup> digit on the 1<sup>st</sup> line S5 in the 1<sup>st</sup> and 2<sup>nd</sup> digit on the 2<sup>nd</sup> line It shows Teaching Mode is being used. It shows program No.(1 to 4) is 1. It shows program line No.(1 to 128) is 1. It shows Speed No. is 5.

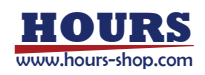

- (3) Coordinates of X/Y axis are displayed when each stage is moved using JOG. Travel is made by only 1 pulse when ON time in JOG operation is smaller than the value set in Memory Switch #40 (JOG TIM). It can be used for fine adjustment of number of travel pulse. Default value for travel speed is the Speed No. set in Memory Switch No.1. Travel speed of stage can be switched by FUNC button and Y+/Y- JOG operation, however, speed set as program is always the Speed No. set in Memory Switch No.1. Change of Travel Speed No. in program is available in EDIT mode.
- (4) If "SET button" is pressed after positioning is complete, following screen is displayed.

| т | 1 |   |   | 1 |   | x |  |  | 2 | 0 | 0 | 0 |
|---|---|---|---|---|---|---|--|--|---|---|---|---|
| S | 5 | S | Е | т | ? | Y |  |  | 2 | 0 | 0 | 0 |

#### **Teaching Mode Data Screen (2)**

If SET button is pressed again here, Data Screen display is changed as below (Teaching Mode Data Screen(3)) and data is registered in Program Line No.1. Also, 3<sup>rd</sup> to 5<sup>th</sup> program line No. on the 1<sup>st</sup> line is automatically added for next data input. (See Teaching Mode Data Screen (3). In this example, you can see that the line No. is changed from 1 to 2. When FUNC+SET button are pressed instead of SET button only, program line No. will decrease.) Pressing CLR button here will release SET button, and it enables repetition of operation in (3).

| т | 1 |  | 2 | x |  |  | 2 | 0 | 0 | 0 |
|---|---|--|---|---|--|--|---|---|---|---|
| s | 5 |  |   | Y |  |  | 2 | 0 | 0 | 0 |

**Teaching Mode Data Screen (3)** 

Set required program line No. by repeating above operation.

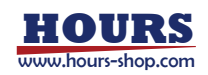

| ο | к | ( | S | Е | т | ) | 3 | N | G | ( | С | L | R | ) |   |
|---|---|---|---|---|---|---|---|---|---|---|---|---|---|---|---|
| s | 5 |   |   |   |   | Y |   |   |   |   |   | 2 | 0 | 0 | 0 |

(5) Press "MODE" button when data input for required program line No. is complete.

**Teaching Mode Data Screen (4)** 

Above message is displayed on 1<sup>st</sup> line.

When SET button is pressed, **「PROG Writing….** J is displayed on the 2<sup>nd</sup> line, and the data which has been input till now will be saved in program No. which is nonvolatile memory.

When save is complete, it turns into EDIT Mode. (Refer to EDIT mode.)

If CLR button is pressed instead, it will turn to the Initial Screen in Teaching Mode (1) without saving in nonvolatile memory.

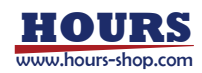

## 4. EDIT Mode

#### 4-1 Program data input/edit in EDIT mode

This feature enables you to input/edit program data. The data registered in program No.1 to 4 is available for input/edit.

(1) Press the "MODE" button to change to the EDIT mode. The mode display on the LCD panel is as screen below.

| E | D | I | т |   | М | 0 | D | Е |   |   |   |   |  |   |
|---|---|---|---|---|---|---|---|---|---|---|---|---|--|---|
| Р | R | 0 | G | = | 1 |   |   | L | I | Ν | Е | = |  | 1 |

#### **EDIT Mode Initial Screen**

Movement forward positive and negative directions on X axis moves the cursor between PROG and LINE. Movement forward positive and negative directions on Y axis changes Program No. or Line No., at the time of operation starts.

(2) When SET button is pressed, in order to make it editable, program is loaded from appointed program No. which is non volatile memory, and it turns to EDIT Mode Screen (1).

| Е | 1 |   | 1 | М | x |  |  |  |   | 1 | 0 |
|---|---|---|---|---|---|--|--|--|---|---|---|
| S | 5 | 1 | 5 |   | Y |  |  |  | - | 2 | 0 |

#### EDIT Mode Screen (1)

| E in the 1 <sup>st</sup> digit on the 1 <sup>st</sup> line<br>1 in the 2 <sup>nd</sup> digit on the 1 <sup>st</sup> line | It shows EDIT mode is being used.<br>It shows program No.(1 to 4) is 1.                                                                                                    |
|----------------------------------------------------------------------------------------------------|----------------------------------------------------------------------------------------------------|
| 1 in the $3^{rd}$ to $5^{th}$ digit on the $1^{st}$ line                                                                 | It shows program line No. (1 to 128) is 1. When                                                                                                    |
| M in the 6 <sup>th</sup> digit on the 1 <sup>st</sup> line                                                               | <ul><li>displaying/editing next/former lines, place cursor at this position</li><li>and move it forward positive/negative direction on Y axis.</li><li>It shows program command used is M.</li><li>See the table below for the kinds of commands that can be</li></ul> |
|                                                                                                    | appointed.                                                                                                    |

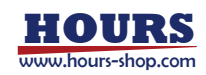

| command | X axis data | Y axis data | Speed     | WAIT data | Explanation                           |
|---------|-------------|-------------|-----------|-----------|---------------------------------------|
|         |             |             | data      |           |                                       |
| М       | Effective   | Effective   | Effective | Effective | Travel will be made by appointed No.  |
|         |             |             |           |           | of relative pulse in appointed speed. |
| Н       | -           | -           | -         | Effective | Origin Return will be made. Origin    |
|         |             |             |           |           | Return speed is set to be either of   |
|         |             |             |           |           | S:500pps, F:5000pps, R:200ms and it   |
|         |             |             |           |           | cannot be changed due to the          |
|         |             |             |           |           | controller restriction.               |
| F       | Number of   | -           | -         | -         | Multiple commands consisted of F and  |
|         | repetition  |             |           |           | N commands will be implemented        |
|         |             |             |           |           | repeatedly as appointed. Number up    |
|         |             |             |           |           | to 99999999 can be appointed.         |
|         |             |             |           |           | Multiple repeated loops are not       |
|         |             |             |           |           | available. Use it as single repeated  |
|         |             |             |           |           | loop.                                 |
| N       | -           | -           | -         | -         | NOP (No Operation)                    |
| Y       | -           | -           | -         | -         | Exits program run.                    |

10 in the  $8^{th}$  to  $16^{th}$  digit on the  $1^{st}$  line

S5 in the  $1^{st}$  to  $2^{nd}$  digit on the  $2^{nd}$  line 15 in the  $3^{rd}$  to  $5^{th}$  digit on the  $2^{nd}$  line

-20 in the  $8^{th}$  to  $16^{th}$  digit on the  $2^{nd}$  line

Appoint 10pulse as relative movement travel pulse of program **command M**.

It shows Speed No. is 5.

Appoint WAIT time after program command M is implemented. (0 to 255 can be appointed as WAIT, in 100ms) (1.5 seconds is appointed in the above table.) -20pulse is appointed as relative movement pulse of Y axis in program **command M**.

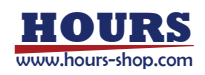

#### Operation button for EDIT Mode Screen (1) (Operation Screen in EDIT mode)

| • X+, X-                               | Place the cursor at the position where you want to input data. Invalidated            |
|----------------------------------------|---------------------------------------------------------------------------------------|
|                                        | data area is skipped depending on the kind of command, for example, $\boldsymbol{X}$  |
|                                        | axis data area in H command, etc. Therefore, please move to the required              |
|                                        | data area after confirming command of each line.                                      |
| • Y+, Y-                               | Data value increased by Y+ and decreases by Y                                         |
| <ul> <li>CLR (INS function)</li> </ul> | ${\bf N}$ command is inserted to the current Line No. and all lines after the         |
|                                        | current one will be pushed back by a line. Data in 128th line will be                 |
|                                        | deleted.                                                                              |
| FUNC+CLR (DEL funct                    | tion) Command line of current line No. will be deleted. All lines after the           |
|                                        | current one will be pulled up by a line. N command will be inserted in data           |
|                                        | in 128 <sup>th</sup> line.                                                            |
| <ul> <li>SET (Line No.+1)</li> </ul>   | 1 is added to the current line No. It shows the command of line No. after             |
|                                        | the current one.                                                                      |
| • FUNC+SET (Line No 1                  | ) 1 is deducted from the current line No. It shows the command                        |
|                                        | of line No. before the current one.                                                   |
| <ul> <li>Change of Line No.</li> </ul> | In case when changing program line No., move the cursor to $3^{rd}$ to $5^{th}$ digit |
|                                        | on the $1^{\text{st}}$ line by X+/X- operation, then change the line No. by Y+/Y-     |
|                                        | operation.                                                                            |
| • MODE                                 | It is used to exit EDIT mode. Below screen is displayed.                              |

| 0 | к | ( | S | Е | т | ) | , | N | G | ( | с | L | R | ) |   |
|---|---|---|---|---|---|---|---|---|---|---|---|---|---|---|---|
| S | 5 |   |   |   |   | Y |   |   |   |   |   | 2 | 0 | 0 | 0 |
|   |   |   |   |   |   |   |   |   |   |   |   |   |   |   |   |

EDIT Mode Data Screen (2)

Above message is displayed on the 1<sup>st</sup> line.

When SET button is pressed, **FPROG** Writing....J is displayed on the 2<sup>nd</sup> line and the data which has been input will be saved in the appointed program No. that is nonvolatile memory. When save is complete, it will turn to Manual Mode. (See 2-1.)

If CLR button is pressed instead, edited data will be discarded without saving in nonvolatile memory, then, it will turn to Manual Mode.

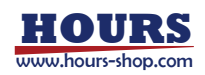

#### 4-2 Program data reset in EDIT Mode

(3) When FUNC+CLR buttons are pressed in the initial screen in EDIT Mode, clear screen for the appointed program No. is displayed.

| E | D | I | т |   | м | 0 | D | Е |   |   |   |   |   |   |   |
|---|---|---|---|---|---|---|---|---|---|---|---|---|---|---|---|
| Р | R | ο | G | = | 1 |   | С | L | R | ? | 0 | к | / | Ν | G |

EDIT Mode Data Screen (3)

If SET button is pressed here, **FPROG = X CLEAR···**J is displayed and appointed all lines (1 to 128) of program No. will be cleared by **Y command**. By this operation, appointed program No. that is nonvolatile memory will also be cleared by **Y command**.

However, if CLR button is pressed instead, program will not be cleared and it will turn to initial screen.

#### 4-3 An example of program registration in EDIT mode (program No 1)

The 2<sup>nd</sup>, 5<sup>th</sup>, and 6<sup>th</sup> digits on 1<sup>st</sup> line show program No., Line No. of program, and command respectively. (1)

| E | 1 |   | 1 | Н | x |  |  |  |   |   |   |
|---|---|---|---|---|---|--|--|--|---|---|---|
| S |   | 1 | 0 |   | Y |  |  |  | - | 2 | 0 |

(2)

| E | 1 |  | 2 | F | X |  |  |  | 1 | 0 | 0 |
|---|---|--|---|---|---|--|--|--|---|---|---|
| S |   |  |   |   | Y |  |  |  |   |   |   |

(3)

| E | 1 |   | 3 | М | x |  |  | 2 | 0 | 0 | 0 |
|---|---|---|---|---|---|--|--|---|---|---|---|
| S | 5 | 1 | 0 |   | Y |  |  | 2 | 0 | 0 | 0 |

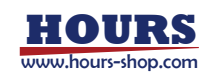

#### SJT-02 Instructions Manual

| (4) |   |   |   |   |   |   |  |  |   |   |   |   |   |
|-----|---|---|---|---|---|---|--|--|---|---|---|---|---|
|     | Е | 1 |   | 4 | М | X |  |  | - | 2 | 0 | 0 | 0 |
|     | S | 5 | 1 | 0 |   | Y |  |  | - | 2 | 0 | 0 | 0 |
| (5) |   |   |   |   |   |   |  |  |   |   |   |   |   |
|     | Е | 1 |   | 5 | Ν | x |  |  |   |   |   |   |   |
|     | S |   |   |   |   | Y |  |  |   |   |   |   |   |
| (6) |   |   |   |   |   |   |  |  |   |   |   |   |   |
|     | E | 1 |   | 6 | Y | X |  |  |   |   |   |   |   |
|     | S |   |   |   |   | Y |  |  |   |   |   |   |   |

(1) Wait for 1 second (0.1 second x 10) after completing Origin Return.

- (2) Repeat 100 times of loop appointed between F command and N command in (5), which is M command in (3) and (4).
- (3) Move 2000pulse with speed No.5 in X and Y direction. Wait for 1 second after movement is complete. (Always appoint pulse No. in EDIT Mode regardless of what is appointed for No.34(UT1)and 35(UT2).
- (4) Move -2000pulse with speed No.5 in X and Y direction. Wait for 1 second after movement is complete. (Always appoint pulse No. in EDIT Mode regardless of what is appointed for No.34(UT1)and 35(UT2).
- (5) It shows the finish point of repeated loop.
- (6) It shows the end of this program.

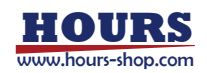

## 4-4 Program data which can be registered in EDIT Mode

Data range that can be registered in EDIT Mode is as below.

| (1) Line No.                    | : 1 to 128                                               |
|---------------------------------|----------------------------------------------------------|
| (2) Relative movement on X axis | :-16777214 to 16777214pulse (Due to the restriction of   |
|                                 | controller GSC-02A/SHOT-602)                             |
|                                 | Number of F command repetition can be selected from 1 to |
|                                 | 99999999.                                                |
| (3) Relative movement on Y axis | : -16777214 to 16777214 pulse(Due to the restriction of  |
|                                 | controller GSC-02A/SHOT-602)                             |
| (4) WAIT time                   | : 0 to 255 (0 to 25.5 seconds)                           |
| (5) speed No.                   | : 0 to 9                                                 |

## 5. PROG RUN mode

PROG RUN mode enables motorized operation of stage based on the registered program in this unit. Input/Edit are available in Teaching Mode/EDIT Mode of this program. 4 kinds of programs can be saved and Max. 128 lines per program can be registered.

#### 5-1 Initial Screen in PROG RUN mode

| Р | R | 0 | G |   | R | U | N | М | 0 | D | E |  |  |
|---|---|---|---|---|---|---|---|---|---|---|---|--|--|
| Р | R | 0 | G | = | 1 |   |   |   |   |   |   |  |  |

PROG RUN Mode Initial Screen

- (1) Press "MODE" button and switch into PROG RUN mode. Mode display in LCD panel is as screen above.
- (2) Operate Y+/Y- and select program No. to run.
- (3) If SET button is pressed, program is loaded from appointed program No. that is nonvolatile memory. Then program will start from line No.1. (Program cannot be run from the lines in the middle.)

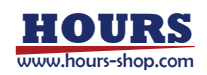

| R | 1 | 2 | 5 | x |  |   | 1 | 2 | 3 | 4 | 5 |
|---|---|---|---|---|--|---|---|---|---|---|---|
| S | 5 | 1 | 9 | Y |  | - | 9 | 8 | 7 | 6 | 5 |

#### 5-2 Run Screen in PROG RUN mode

PROG RUN Mode RUN Screen

R in the 1<sup>st</sup> digit on the 1<sup>st</sup> line 1 in the 2<sup>nd</sup> digit on the 1<sup>st</sup> line 25 in the 3<sup>rd</sup> to 5<sup>th</sup> digit on the 1<sup>st</sup> line 12345 in the 8<sup>th</sup> to 16<sup>th</sup> digit on the 1<sup>st</sup> line

S5 in the 1<sup>st</sup> to 2<sup>nd</sup> digit on the 2<sup>nd</sup> line 19 in the 3<sup>rd</sup> to 5<sup>th</sup> digit on the 2<sup>nd</sup> line

-98765 in the 8<sup>th</sup> to 16<sup>th</sup> digit on the 2<sup>nd</sup> line

It shows PROG RUN mode is in use.

It shows program No.(1 to 4) is 1.

It shows the line No. 25 is being run.

It shows absolute coordinates of X axis. 0,1, and 4 decimal places are displayed when pulse, um, and deg is appointed respectively.

It shows Speed No.5.

3 digits from the very last among remaining number of loop are displayed when number of repeated loop was appointed in PROG RUN Mode. (WAIT time is appointed in EDIT Mode and PROG RUN mode.) (Note that the display contents differ between EDIT mode and PROG RUN mode.) Nothing will be displayed if repeated loop was not appointed. Upper digit will not be displayed due to the insufficient display space. Therefore, note that if number of remaining loop is 1000 or greater, 999 is displayed after 000. (When the number of remaining loop is 99 or smaller, the upper digit 0 is not displayed. Thus, 99 will be displayed rather than 099. By doing this, whether the number of remaining loop is 99 or over 1098, can be distinguished.)

It shows absolute coordinates of Y axis. 0, 1, and 4 decimal places are displayed when pulse, um. And deg is appointed respectively.

To stop the program being run, press STOP button. The program will stop after finishing the command of line No. currently in order.

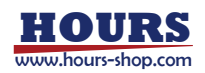

## 5-3 Close Screen in PROG RUN mode

| R | 1 |   | 8 | 5 | x |  |   | 2 | 0 | 0 | 0 | 0 |
|---|---|---|---|---|---|--|---|---|---|---|---|---|
| S | 5 | Е | N | D | Y |  | - | 5 | 0 | 0 | 0 | 0 |

PROG RUN Mode Close Screen

As screen above, END is displayed on the 2<sup>nd</sup> line, and the program will stop.

If MODE button is pressed here, it will turn to Manual Mode.

If SET button is pressed here, it will turn to the initial screen of PROG RUN mode.

## 6. MEM SW SET Mode

When FUNC and MODE button are pressed at a time in Manual mode, it will turn to Memory Switch SET mode (MEM SW SET mode). Note that it will turn to Teaching Mode rather than MEM SW SET mode when only MODE button is pressed in Manual Mode.

Memory Switch data can be set and changed in MEM SW SET mode. As the data is saved in nonvolatile memory, the data set will not be deleted even after power goes OFF.

#### 6-1 Initial Screen in MEM SW SET Mode

| м | Е | М | S | W | S | E | т | Μ | 0 | D | E |  |
|---|---|---|---|---|---|---|---|---|---|---|---|--|
|   |   |   |   |   |   |   |   |   |   |   |   |  |

MEM SW SET Mode Initial Screen

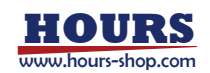

If SET button is pressed in the above initial screen, it will turn to operation screen of MEM SW SET mode. If MODE button is pressed in the initial screen instead, it will turn to Manual Mode.

| Μ | Е | М | R | Y |   | S | w | I | т | С | Н |  | 0 | 1 |
|---|---|---|---|---|---|---|---|---|---|---|---|--|---|---|
| S | Ρ | D |   | S | Е | L | : |   |   |   |   |  |   | 5 |

**MEM SW SET Mode Operation Screen** 

15<sup>th</sup> and 16<sup>th</sup> digits on 1<sup>st</sup> line 1<sup>st</sup> to 8<sup>th</sup> digits on 2<sup>nd</sup> line 12<sup>th</sup> to 16<sup>th</sup> digits on 2<sup>nd</sup> line Memory Switch No. Item name of memory switch. Data in memory switch. When data is numerical value, cursor is displayed as shown in the screen above. In this case, cursor will be moved by X+/Xoperation and numerical value of the digit will be increased / decreased by pressing FUNC Y+ or FUNC Y-.

Instead, FUNC and CLR buttons are pressed in the initial screen, it will turn to Default Value settings (Factory settings) screen for memory switch.

| м | Е | М | R | Y |   | S | w | I | т | с | н |   |   | 0 | 1 |
|---|---|---|---|---|---|---|---|---|---|---|---|---|---|---|---|
| м | Е | М | 0 | R | Y |   | С | L | R | ? | ο | к | / | N | G |

#### MEM SW SET Mode Default Value Settings Screen

If SET button is pressed in the screen above, **「MEMORY CLEAR….」** will be displayed and memory switch will be cleared to default value under factory settings. (See 6-3 default value.) If CLR button is pressed instead, it will turn to the initial screen of MEM SW SET mode.

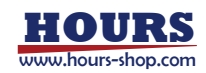

#### 6-2 Operation in MEM SW SET Mode

Following operations are available in operation screen in MEM SW SET mode.

- X+,X- Cursor will be moved to the position where to input data.
- Y+,Y- Memory Switch No. will be increased/decreased by Y+/Y-.
- FUNC and Y+ Data value in data item will be increased.
- FUNC and Y- Data value in data item will be decreased.
- MODE It is used to exit memory switch mode. Following screen will be displayed.

| ο | к | ( | S | Е | т | ) | , | с | Α | N | ( | с | L | R | ) |
|---|---|---|---|---|---|---|---|---|---|---|---|---|---|---|---|
| S | Р | D |   | S | Е | L | : |   |   |   |   |   |   |   | 5 |

MEM SW SET Mode Operation Screen

If SET button is pressed here, **「MEM WRITING…」** will be displayed, then, the data set will be saved in nonvolatile memory and it will turn to Manual Mode.

If CLR button is pressed, data set will be discarded and it will turn to Manual Mode.

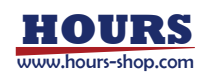

## 6-3 Memory switch No.

| No. | ltem    | Contents                      | Setting Range/ | default value   |
|-----|---------|-------------------------------|----------------|-----------------|
|     |         |                               | Item selected  |                 |
| 1   | SPD SEL | Initial setting for Speed No. | 0 to 9         | 5               |
| 2   | SPD0 S  | speed parameter S for #0      | 1 to 20000     | 5(pulse/sec)    |
| 3   | SPD0 F  | speed parameter F for #0      | 1 to 20000     | 10(pulse/sec)   |
| 4   | SPD0 R  | speed parameter R for #0      | 0 to 1000      | 10(ms)          |
| 5   | SPD1 S  | speed parameter S for #1      | 1 to 20000     | 20(pulse/sec)   |
| 6   | SPD1 F  | speed parameter F for #1      | 1 to 20000     | 100(pulse/sec)  |
| 7   | SPD1 R  | speed parameter R for #1      | 0 to 1000      | 10(ms)          |
| 8   | SPD2 S  | speed parameter S for #2      | 1 to 20000     | 50(pulse/sec)   |
| 9   | SPD2 F  | speed parameter F for #2      | 1 to 20000     | 500(pulse/sec)  |
| 10  | SPD2 R  | speed parameter R for #2      | 0 to 1000      | 20(ms)          |
| 11  | SPD3 S  | speed parameter S for #3      | 1 to 20000     | 200(pulse/sec)  |
| 12  | SPD3 F  | speed parameter F for #3      | 1 to 20000     | 1000(pulse/sec) |
| 13  | SPD3 R  | speed parameter R for #3      | 0 to 1000      | 20(ms)          |
| 14  | SPD4 S  | speed parameter S for #4      | 1 to 20000     | 1000(pulse/sec) |
| 15  | SPD4 F  | speed parameter F for #4      | 1 to 20000     | 2000(pulse/sec) |
| 16  | SPD4 R  | speed parameter R for #4      | 0 to 1000      | 50(ms)          |
| 17  | SPD5 S  | speed parameter S for #5      | 1 to 20000     | 1000(pulse/sec) |
| 18  | SPD5 F  | speed parameter F for #5      | 1 to 20000     | 3000(pulse/sec) |
| 19  | SPD5R   | speed parameter R for #5      | 0 to 1000      | 50(ms)          |
| 20  | SPD6 S  | speed parameter S for #6      | 1 to 20000     | 1000(pulse/sec) |
| 21  | SPD6 F  | speed parameter F for #6      | 1 to 20000     | 4000(pulse/sec) |
| 22  | SPD6 R  | speed parameter R for #6      | 0 to 1000      | 100(ms)         |
| 23  | SPD7 S  | speed parameter S for #7      | 1 to 20000     | 1000(pulse/sec) |
| 24  | SPD7 F  | speed parameter F for #7      | 1 to 20000     | 5000(pulse/sec) |
| 25  | SPD7 R  | speed parameter R for #7      | 0 to 1000      | 150(ms)         |
| 26  | SPD8 S  | speed parameter S for #8      | 1 to 20000     | 1000(pulse/sec) |
| 27  | SPD8 F  | speed parameter F for #8      | 1 to 20000     | 6000(pulse/sec) |
| 28  | SPD8 R  | speed parameter R for #8      | 0 to 1000      | 250(ms)         |
| 29  | SPD9 S  | speed parameter S for #9      | 1 to 20000     | 1000(pulse/sec) |
| 30  | SPD9 F  | speed parameter F for #9      | 1 to 20000     | 7000(pulse/sec) |
| 31  | SPD9 R  | speed parameter R for #9      | 0 to 1000      | 250(ms)         |

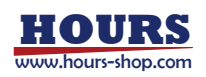

| No. | ltem    | Contents                     | Setting Range/ | default value   |
|-----|---------|------------------------------|----------------|-----------------|
|     |         |                              | Item selected  |                 |
| 30  | SPD9 F  | speed parameter F for #9     | 1 to 20000     | 7000(pulse/sec) |
| 31  | SPD9 R  | speed parameter R for #9     | 0 to 1000      | 250(ms)         |
| 32  | MOVE1   | Movement direction of X axis | POS/NEG        | POS             |
| 33  | MOVE2   | Movement direction of Y axis | POS/NEG        | POS             |
| 34  | UT1     | Display unit for X axis      | PLS/um/deg     | PLS             |
| 35  | UT2     | Display unit for Y axis      | PLS/um/deg     | PLS             |
| 36  | ORGE1   | Origin Return of X axis      | OFF/ON         | ON              |
| 37  | ORGE2   | Origin Return of Y axis      | OFF/ON         | ON              |
| 38  | BRATE1  | Base rate of X axis          | 1 to 10000     | 20              |
| 39  | BRATE2  | Base rate of Y axis          | 1 to 10000     | 20              |
| 40  | JOG TIM | JOG Timer                    | 10 to 1000     | 200(ms)         |

- Note 1 : SPD SEL (No1) is default value of speed No. What is appointed here is set to be speed No. as default value after power is supplied
- Note 2 : Select initial speed and closing speed in SPDxS and SPDxF (No2 to 31) respectively. SPD x R sets accelerating / decelerating times in ms unit. When closing speed is set to 200 or over, initial speed is required to be 50 or over according to due to the restriction of controllers GSC-02A/SHOT-602. If not, speed settings cannot be completed correctly. Also, in case accelerating/decelerating time has been set to 0, initial and closing speeds are required to be set to the same value. (Refer to Instructions Manuals of GSC-02A/SHOT-602 controller for further details.)
- Note 3 : When NEG is set in MOVE (No32,33), movement direction of stage and origin position will be opposite of when POS is set. Usually POS is set.
- Note 4 : Appoint display unit of coordinates in UT (No34 and 35). 0, 1, and 4 decimal places are displayed when PLS, um, and deg is appointed respectively.
- Note 5 : Origin Return is not available when OFF is set for ORGE (No36 and 37).
- Note 6 : Base Rate (No38 to 39) is to be used when display unit for axis is appointed to um and deg. Base Rate for linear stage is the travel per pulse under full step drive. Note that its unit is in 0.1um. (For rotation stage, travel angle per pulse is set in 0.0001deg. Please set 50 for Standard rotation stages.)
- Note 7 : When moving stage in Manual Mode or Teaching Mode, movement by 1pulse is made for fine adjustment sometimes. In case On time of JOG is shorter than appointed in JOG TIM (No40), it is interpreted as operation for 1 pulse movement.

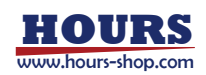

## A Unit Specifications A.1 General Specifications

| Applicable Controller    | GSC-02A/GSC-0                                          | 2/SHOT-602 by Sigma Koki            |   |  |  |  |  |
|--------------------------|--------------------------------------------------------|-------------------------------------|---|--|--|--|--|
| Operation/Display System | Display                                                | LCD panel: 16 characters x 2 lines  | 1 |  |  |  |  |
|                          |                                                        | HOST LED (green)                    | 1 |  |  |  |  |
|                          |                                                        | RUN LED (red)                       | 1 |  |  |  |  |
|                          | Operation Switch                                       | STOP button switch                  | 1 |  |  |  |  |
|                          |                                                        | MODE button switch                  | 1 |  |  |  |  |
|                          |                                                        | FUNC button switch                  | 1 |  |  |  |  |
|                          |                                                        | CLR/ORG button switch               | 1 |  |  |  |  |
|                          |                                                        | SET button switch                   | 1 |  |  |  |  |
|                          |                                                        | JOG switch                          | 1 |  |  |  |  |
| Power Supply             | +24V, MAX60mA                                          | (supplied from exclusive use cable) |   |  |  |  |  |
| Operating Temperature    | 5 to 40 deg C.                                         |                                     |   |  |  |  |  |
| Storage temperature      | -20 to 60 deg C.                                       |                                     |   |  |  |  |  |
| Ambient Humidity         | 20 to 80 %RH (w                                        | ithout condensation)                |   |  |  |  |  |
| Altitude                 | up to 2000m                                            |                                     |   |  |  |  |  |
| Indoor use only          |                                                        |                                     |   |  |  |  |  |
| Installation category    | Π                                                      |                                     |   |  |  |  |  |
| Pollution degree         | 2                                                      |                                     |   |  |  |  |  |
| Dimensions               | $94(W) \times 30(H) \times 10^{-1}$                    | 40(D) [mm] (excluding protrusions)  |   |  |  |  |  |
| Weight                   | Approx. 450g (ma                                       | ain unit),                          |   |  |  |  |  |
|                          | Approx. 150g (att                                      | ached cable)                        |   |  |  |  |  |
| Communication I/F        | Serial Communic                                        | ation                               |   |  |  |  |  |
| Communication Speed      | 19200, 9600, 480                                       | 00 [bps]                            |   |  |  |  |  |
| Connection Cable         | Use special cable coming with this unit (disconnectabl |                                     |   |  |  |  |  |

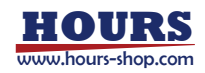

### A.2 Performances

| Number of Controllable Axes          | Max. 2 axes             |                                                      |
|--------------------------------------|-------------------------|------------------------------------------------------|
| Operation Mode                       | Manual mode (M          | )                                                    |
|                                      | Teaching mode (         | Τ)                                                   |
|                                      | PROG RUN mod            | le (R)                                               |
|                                      | EDIT mode (E)           |                                                      |
|                                      | MEM SW SET m            | ode                                                  |
| Unit in Display                      | [PLS], [ <b>µ</b> m], [ | [deg]                                                |
| Coordinate Input Range               | X axis                  | Equivalent to -16777214 to +16777214 [pulse]         |
|                                      | Y axis                  | Equivalent to -16777214 to +16777214 [pulse]         |
| Coordinate Display Range             | X axis                  | Equivalent to -99999999 to +999999999 [pulse]        |
|                                      | Y axis                  | Equivalent to -99999999 to +999999999 [pulse]        |
| * Display ranges change depending    | g on resolution/unit    | t settings.                                          |
| * If coordinate overflows, high orde | r digit is discarded    | and count/display continues from zero in all digits. |
| Limit Sensor Display                 | X axis                  | Display in the left of coordinates                   |
|                                      |                         | ("L" displayed when limit sensor detected)           |
|                                      | Y axis                  | Display in the right of coordinates                  |
|                                      |                         | ("L" displayed when limit sensor detected)           |
| Speed Parameter                      | 10 steps preset fi      | rom S0 to S9 (editable)                              |
| Speed Parameter Range                | Min. speed S            | 1 to 20,000 [pps]                                    |
|                                      | Max. speed F            | 1 to 20,000 [pps]                                    |
|                                      | Acceleration/dece       | eleration time R 0 to 1,000 [mS]                     |
| Program Storage Capacity             | 128 steps × 4 0         | CHs                                                  |
| Parameter in Program                 | Waiting time            | 0 to 25.5[seconds] (in 0.1 seconds)                  |
|                                      | Number of repetit       | tion 0 to 99999999[times]                            |
| Origin-Returnable Axis               | Switchable in the       | order of X axis only/ Y axis only /Both              |
| Motor Rotating Direction             | X axis                  | Switchable between forward (POS) / reverse (NEG)     |
|                                      | Y axis                  | Switchable between forward (POS) / reverse (NEG)     |

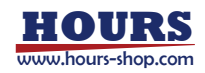